## Unified Presence Server常見問題:如何使用批次管理工具,將聯絡人清單從Cisco Unified Presence Server 8.x版遷移到9.x版?

#### 目錄

<u>簡介</u>

<u>必要條件</u>

<u>需求</u>

<u>採用元件</u>

<u>如何使用批次管理工具將聯絡人清單從Cisco Unified Presence Server 8.x版遷移到9.x版?</u> 相關資訊

## 簡介

本檔案介紹將聯絡人從Cisco Unified Presence 8.6.4版遷移至即時消息和線上狀態(IM&P)9.1.1a版。

## 必要條件

#### 需求

思科建議您瞭解以下主題:

- Cisco Unified Presence伺服器版本8.6.x
- Cisco Unified Presence伺服器版本9.x

#### 採用元件

本檔案中的資訊是根據Cisco Unified Presence Server。

本文中的資訊是根據特定實驗室環境內的裝置所建立。文中使用到的所有裝置皆從已清除(預設))的組態來啟動。如果您的網路正在作用,請確保您已瞭解任何指令可能造成的影響。

# 如何使用批次管理工具將聯絡人清單從Cisco Unified Presence Server 8.x版遷移到9.x版?

- 通過8.6.4系統上的批次管理工具(BAT)匯出聯絡人清單: 在狀態管理中,導航到批次管理 > 聯絡人清單 > 匯出。選擇All Users in the Cluster(或最適合您情況的任何使用者)。按一下 「Find」。按「Next」(下一步)。命名該檔案,然後選擇Run Immediately。導覽至Bulk Administration > Upload/Download Files。找到您剛剛建立的檔案並下載。
- 2. 將您生成的.txt檔案匯入到9.x IM&P系統中: 在IM&P管理中,導航到批次管理 > 上傳/下載檔案。按一下「Add New」。導航到您的檔案,依次選擇目標型別聯絡人列表和事務處理型別匯入使用者?聯絡人。如果要覆蓋同名現有檔案,請選中「覆蓋檔案(如果存在)」覈取方塊。 導覽至Bulk Administration > Contact List > Update。從清單中選擇新檔案。選擇Run Immediately。按一下「Submit」。導覽至批次管理 > 作業排程器。按一下「Find」。找到您 剛剛建立的作業並對其進行監控,以確保該過程已成功完成。

## 相關資訊

- Cisco Unified Presence批次匯出
- 技術支援與文件 Cisco Systems